# Butlletí Setmanal Imatge tauleta signatura

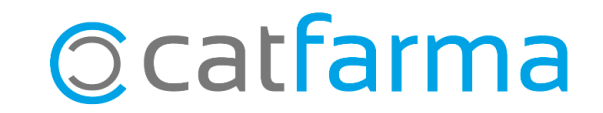

Aquelles farmàcies que disposen de tauleta electrònica per realitzar la signatura digital pel consentiment dels clients, poden personalitzar-la. El Nixfarma ens permet, per exemple, inserir el logotip de la nostra oficina de farmàcia a la pantalla d'inici de la tauleta.

Tot seguit veurem els passos a seguir per inserir la imatge.

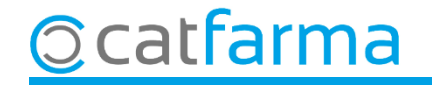

#### Accedim al menú Àrees → Administració.

| Acción Ventas BDatos Compras Almacén Artículos Recetas Especiales Configuración Gestión Áreas Ventana Ayuda   IIIIIIIIIIIIIIIIIIIIIIIIIIIIIIIIIIII                                                                                                    | 🔜 Nixfarma - [NXF] - [Nixfarma]                  |                                              |                      |          |
|----------------------------------------------------------------------------------------------------|--------------------------------------------------|----------------------------------------------|----------------------|----------|
| Image: Image: Image | R Acción Ventas BDatos Compras Almacén Artículos | s Recetas Especiales Configuración Gestión Á | reas Ventana Ayuda   |          |
| Fórmulas magistrales     CATFARMA       ©     Q                                                                                                    | ▋▋▋▓፟፟፟፟፟፟፟፟፟፟፟፟፟፟፟፟፟፟፟፟፟፟፟፟፟፟፟፟፟፟፟፟፟፟፟          | I 🚑 💿 9 📕 🔩 🔒 🔳 📴 🛒 🖸 🛛 🖡                    | Administración       |          |
|                                                                                                    | <b>B</b>                                         |                                              | Fórmulas magistrales | CATFARMA |
|                                                                                                    |                                                  |                                              |                      |          |
|                                                                                                    | <b>Q</b>                                         |                                              |                      |          |
|                                                                                                    | ₩.                                               |                                              |                      |          |
| B PULSO MANA                                                                                                    | <b>***</b>                                       |                                              | PULSO                |          |
| 2 1001                                                                                                    | 2 1001                                           |                                              |                      |          |

3

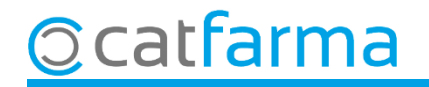

Un cop a l'àrea d'Administració, accedim al menú **Aplicació → Perifèrics → Tauleta electrònica de signatura**.

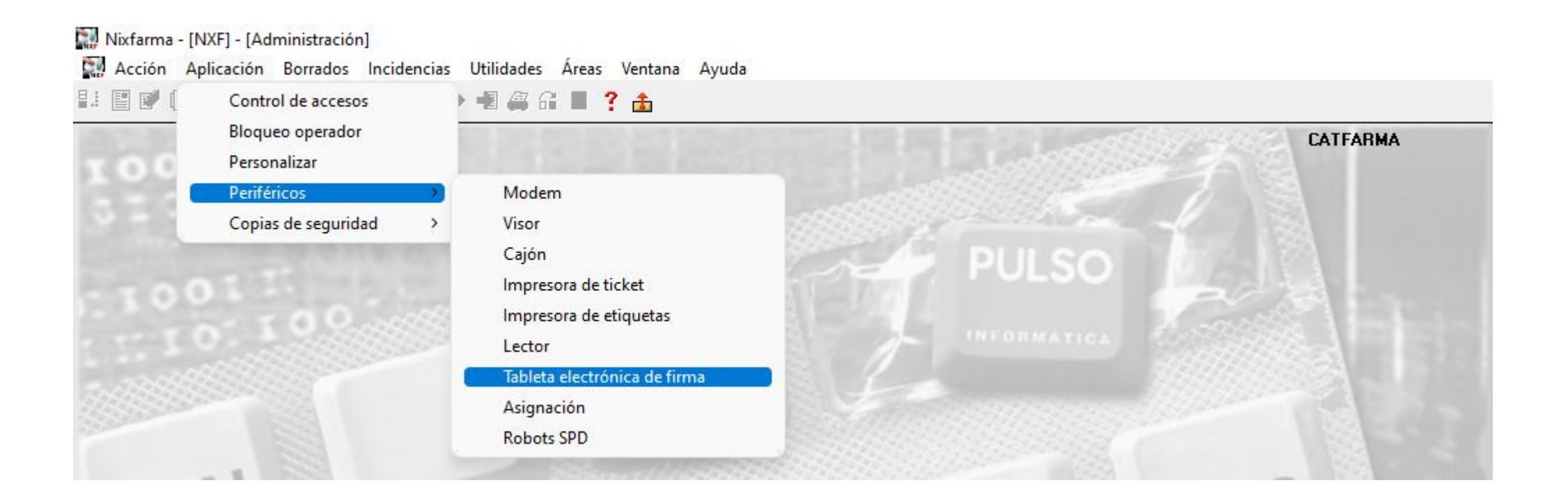

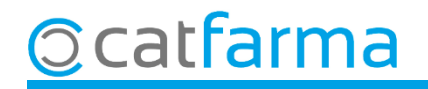

Des de la pantalla d'administració de **Tauleta electrònica de signatura,** fem **F7** i a continuació **F8** per cercar la nostra tauleta electrònica.

|                              | Tableta electrónica de firma                                                                                   | CATFARMA<br>21/04/2023 |
|------------------------------|----------------------------------------------------------------------------------------------------|------------------------|
|                              | Código*       Tauleta Signatura         Modelo*       Evolis Sig 100 / 200         Certificado                 |                        |
| Des<br>el no<br><b>c:\Ni</b> | d'aquesta casella inserim el fitxer amb<br>ostre logotip que ha d'estar guardat a:<br>f <b>xfarma\iconos</b> . |                        |

Nota: El fitxer ha d'estar en format .JPG i una amplada recomanada de 320px.

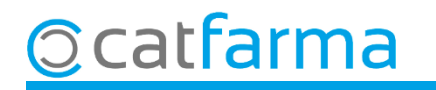

## Bon Treball Sempre al teu servei

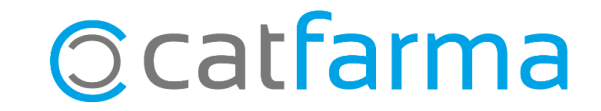